UNIVERSIDAD DE GUADALAJARA CENTRO UNIVERSITARIO DE CIENCIAS ECONÓMICO ADMINISTRATIVAS

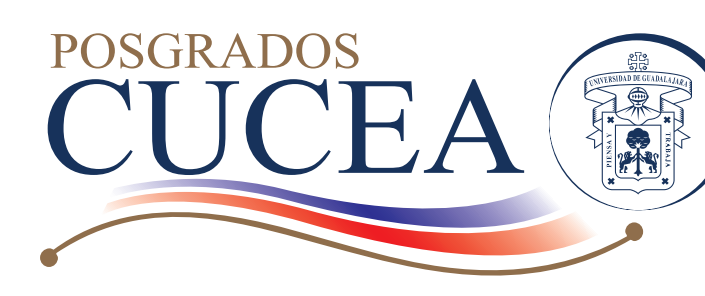

Per-Doc-002

# Guía de consulta de Kardex

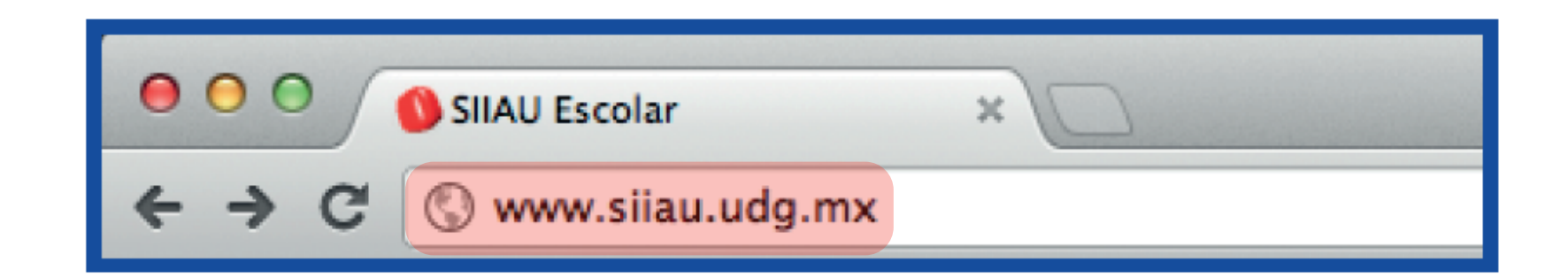

Ingresa a la página www.siiau.udg.mx

La versión vigente de éste documento se encuentra en el Sistema de Control Documental de los Posgrados CUCEA. Toda copia en papel es un documento "NO CONTROLADO"

## SIIAU Sistema Integral de Información y Administración Universitaria ¿Qué es el SIIAU? Aplicaciones Módulos y sistemas P3E Soporte y contacto Acceso a sistemas 3 Seleccione un sistema Selecciona un servidor ÷ Sistema de Captura de Sistema Escolar SIIAU web Sistema Recursos Humanos Información Pública entrar 🔼 SIIAU web 2005 entrar 🖸 entrar 🔼 entrar 🔼 entrar 🔼 Atención a alumnos Oficinas de Control Escolar en la Avisos Red Universitaria Orden de pago para Centros Universitarios 🛕 Actividades para la Planeación del ciclo 2013 "A" estudiantes Metropolitanos 07 Nov 2012 Catálogo de Materias Centros Universitarios Ver todas las entradas 🔘 Catálogo de Carreras Regionales Oferta Académica Universidad Virtual Directorio SEMS

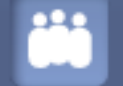

Administración de Servicio Social

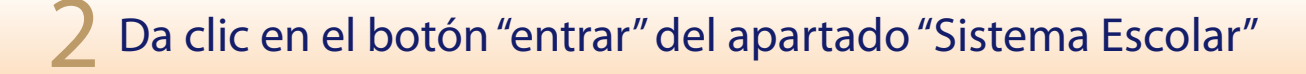

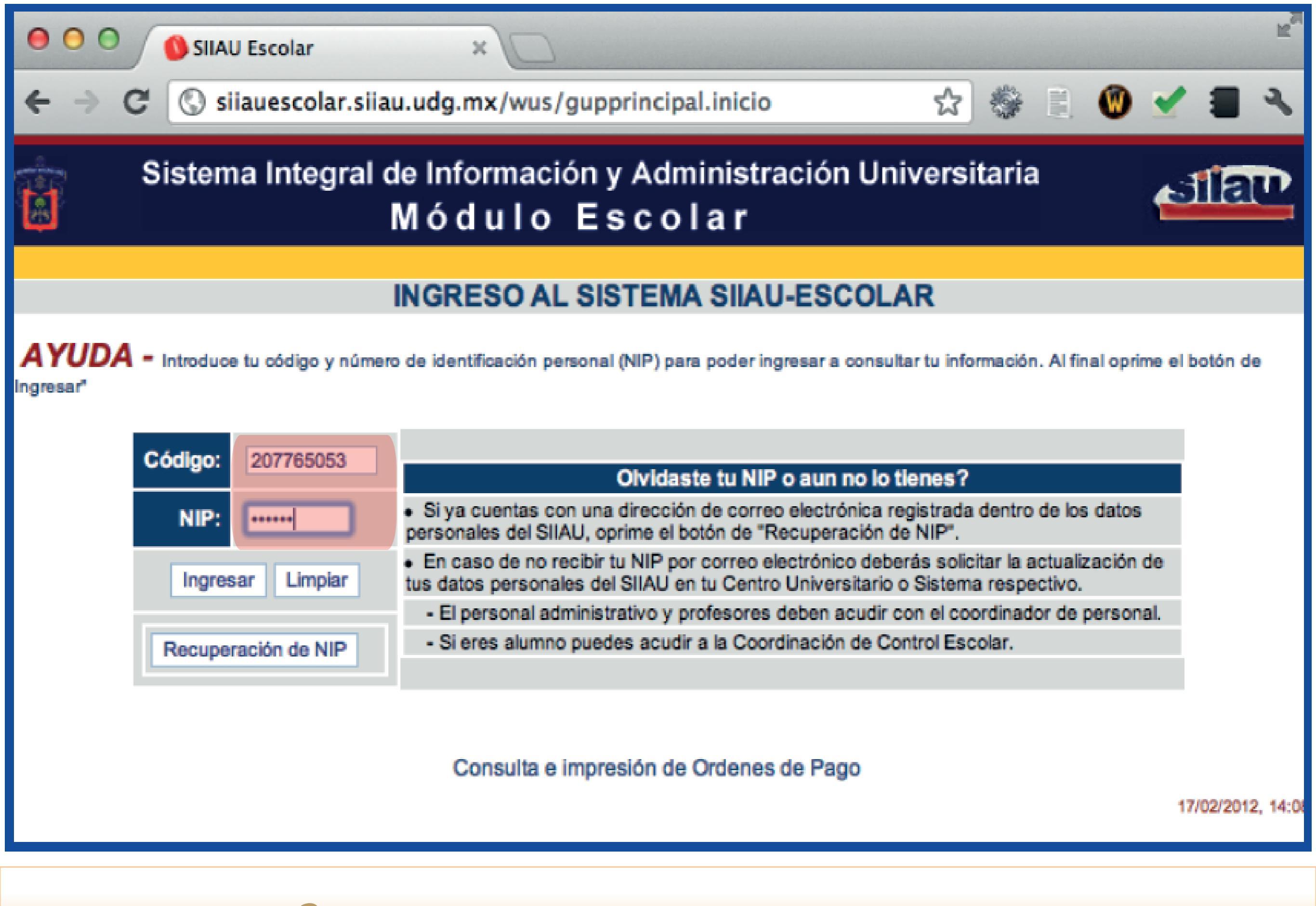

Teclea el código y NIP que te proporcionó la coordinación de tu posgrado

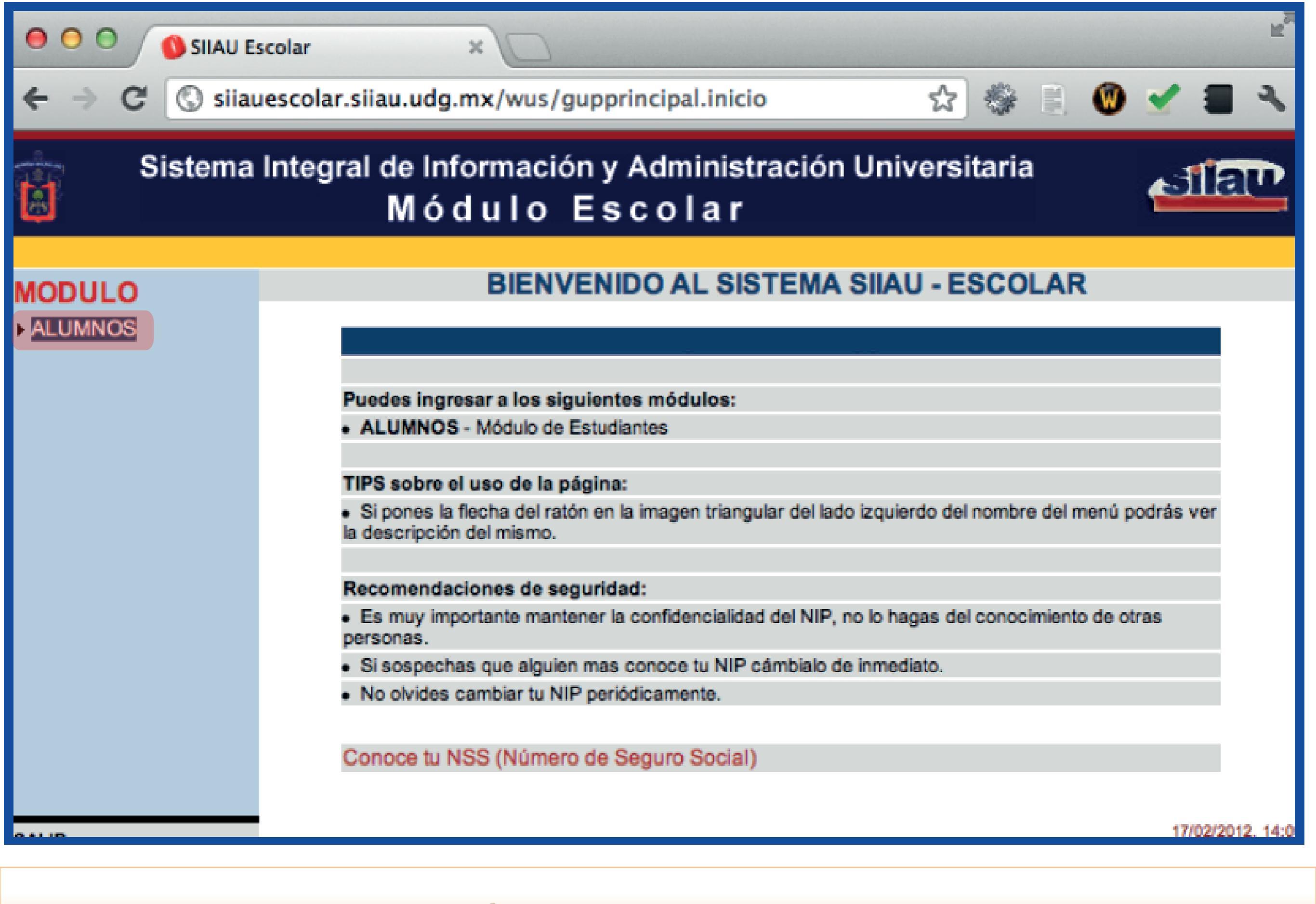

# Sistema Integral de Información y Administración Universitaria Módulo Escolar

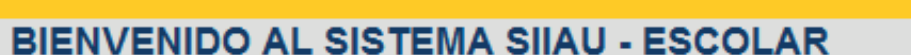

### ► ACADEMICA ► CURRICULA

- ▶ PRERREGISTRO
- ▶ REGISTRO

Ċ

ALUMNOS

- ▶ SERVICIOS
- Cambio Nip

Puedes ingresar a los siguientes módulos:

ALUMNOS - Módulo de Estudiantes

TIPS sobre el uso de la página:

Si pones la flecha del ratón en la imagen triangular del lado izquierdo del nombre del menú podrás ver la descripción del mismo.

#### Recomendaciones de seguridad:

Es muy importante mantener la confidencialidad del NIP, no lo hagas del conocimiento de otras personas.

Si sospechas que alguien mas conoce tu NIP cámbialo de inmediato.

No olvides cambiar tu NIP periódicamente.

Conoce tu NSS (Número de Seguro Social)

20/08/2010, 11:43

Silau

Bienvenid@ CINTHIA ASTRID REYES LOZANO

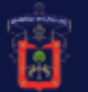

# Sistema Integral de Información y Administración Universitaria Módulo Escolar

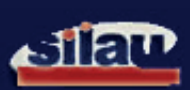

Bienvenid@ ANA GABRIELA RINCON RUBIO

## ALUMNOS

#### ACADEMICA

- ACADEMICA NVO
- Boleta
- Constancia
- Creditos
- 🗕 Ficha
- Ingreso
- Kardex
- Promedio

# **BIENVENIDO AL SISTEMA SIIAU - ESCOLAR**

Puedes ingresar a los siguientes módulos:

ALUMNOS - Módulo de Estudiantes

TIPS sobre el uso de la página:

Si pones la flecha del ratón en la imagen triangular del lado izquierdo del nombre del menú podrás ver la descripción del mismo.

#### Recomendaciones de seguridad:

- Es muy importante mantener la confidencialidad del NIP, no lo hagas del conocimiento de otras personas.
- Si sospechas que alguien mas conoce tu NIP cámbialo de inmediato.
- No olvides cambiar tu NIP periódicamente.

Conoce tu NSS (Número de Seguro Social)

20/08/2010, 12:43

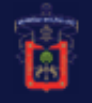

## ALUMNOS

ACADEMICA

- ► ACADEMICA NVO
- ✓ Boleta
  ✓ Constancia
- Creditos
- Ficha
- Ingreso
- + Ingrese
- Kardex
   Promedio

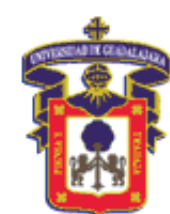

# Kardex del estudiante

| DATOS DEL ESTUDIANTE |                                                                    |         |          |                 |                                                                                                    |             |                |  |
|----------------------|--------------------------------------------------------------------|---------|----------|-----------------|----------------------------------------------------------------------------------------------------|-------------|----------------|--|
| Códi                 | go:                                                                | Nombre: |          |                 |                                                                                                    |             |                |  |
| Situaci              | ón: ACTIVO                                                         | Nivel:  | MAESTRIA | Admisión: 2010A | X. In the second second second second second second second second second second second second second second se | Último cic  | :lo: 2010A     |  |
| Carre                | Carrera: MAESTRIA EN DIRECCION DE MERCADOTECNIA (MIDM)             |         |          |                 |                                                                                                    |             |                |  |
| Cent                 | Centro: CENTRO UNIVERSITARIO DE CIENCIAS ECONOMICO-ADMINISTRATIVAS |         |          |                 |                                                                                                    |             |                |  |
| Se                   | de: CAMPUS LOS BE                                                  | LENES   |          |                 |                                                                                                    |             |                |  |
|                      |                                                                    |         |          |                 | F                                                                                                    | Promedio:95 | Créditos:28    |  |
|                      |                                                                    |         |          |                 |                                                                                                    | Fecha:Ago   | sto 20 de 2010 |  |
|                      |                                                                    |         |          |                 |                                                                                                    |             |                |  |
| Calendario 10 A      |                                                                    |         |          |                 |                                                                                                    |             |                |  |
|                      |                                                                    |         |          |                 | 0.100 17                                                                                                    | <b>T</b> .  |                |  |

| Calendario 10 A |       |                                                                                       |              |                |    |             |  |
|-----------------|-------|---------------------------------------------------------------------------------------|--------------|----------------|----|-------------|--|
| NRC             | Clave | Nombre de la materia                                                                  | Calificación | Tipo           | NC | Fecha       |  |
| 16607           | D0812 | ENTORNO ECONOMICO                                                                     | 100 (CIEN)   | ORDINARIO (OE) | 7  | 12/JUN/2010 |  |
| 66242           | D0867 | GESTION DE MARKETING                                                                  | 90 (NOVENTA) | ORDINARIO (OE) | 7  | 12/JUN/2010 |  |
| 16981           | D0794 | METODOLOGIA DE LA INVESTIGACION CON ENFASIS EN EL METODO DE ESTUDIO DE CASOS DE CASOS | 100 (CIEN)   | ORDINARIO (OE) | 7  | 12/JUN/2010 |  |
| 15936           | D0795 | METODOS CUANTITATIVOS PARA LAS CIENCIAS ECONOMICO ADMINISTRATIVAS                     | 90 (NOVENTA) | ORDINARIO (OE) | 7  | 12/JUN/2010 |  |

| RESUMEN DE CREDITOS DEL ALUMNO POR AREA DE ESTUDIOS |             |                     |           |  |  |  |
|-----------------------------------------------------|-------------|---------------------|-----------|--|--|--|
| CREDITOS REQUERIDOS DEL PROGRAMA:                   | 112         | CDEDITOS EAL TANTES | 84        |  |  |  |
| CREDITOS ADQUIRIDOS TOTALES:                        | 28          | CREDITO'S FALTANTES | 04        |  |  |  |
|                                                     | REQUERIDOS  |                     | FALTANTES |  |  |  |
| AREA                                                | NEQUENIDO 5 | ADQUINDOS           |           |  |  |  |
| BASICA COMUN OBLIGATORIA                            | 21          | 21                  | 0         |  |  |  |
| BASICO PARTICULAR OBLIGATORIA                       | 28          | 7                   | 21        |  |  |  |
| ESPECIALIZANTE OBLIGATORIA                          | 28          | 0                   | 28        |  |  |  |
| OPTATIVA ABIERTA                                    | 35          | 0                   | 35        |  |  |  |
| SE EMITIRA UN CERTIFICADO:                          | PARCIAL     |                     |           |  |  |  |

(c) 2002 Universidad de Guadalajara